О невозможности государственной регистрации права без личного участия правообладателя

При представлении лицом, указанным в Едином государственном реестре недвижимости в качестве собственника объекта недвижимости, или его представителем заявления законным Ο невозможности государственной регистрации перехода, прекращения, ограничения права И обременения такого объекта недвижимости без его личного участия в Единый государственный реестр недвижимости в срок не более пяти рабочих дней со дня приема органом регистрации прав соответствующего заявления вносится запись о заявлении о невозможности регистрации.

Заявление о невозможности государственной регистрации права без личного участия правообладателя доступно из личного кабинета правообладателя в разделе «Услуги и сервисы» - «Иное» - «Заявление о невозможности государственной регистрации права без личного участия правообладателя»

| Иное                                                                                                    | Извещения о продах<br>доли в праве     Смотреть все | ке |
|----------------------------------------------------------------------------------------------------|-----------------------------------------------------|----|
| Заявление о наличии прав требований в отношении зарегистрированного<br>права                                                                       | ±                                                   |    |
| Внесение отдельных записей о правообладателе и отдельных<br>дополнительных сведений об объекте недвижимости                                        | <b>फे</b>                                           |    |
| Представление дополнительных документов                                                                                                    | 슈                                                   |    |
| Прекращение государственной регистрации и (или) государственного<br>кадастрового учета                                                             | 습                                                   |    |
| Приостановление осуществления государственного кадастрового учета и<br>(или) государственной регистрации прав в заявительном порядке               | Ŷ                                                   |    |
| Возобновление государственной регистрации, ранее приостановленной<br>по заявлению правообладателя                                                  | Ŷ                                                   |    |
| Внесение записей о наличии возражения в отношении<br>зарегистрированного права на объект недвижимости                                              | <b>\$</b>                                           |    |
| Заявление о невозможности государственной регистрации права без<br>личного участия правообладателя                                                 |                                                     |    |
| Внесение изменений в записи реестра прав, ограничений прав и<br>обременений недвижимого имущества Единого государственного реестра<br>недвижимости | ά                                                   |    |
| Принятие объекта недвижимого имущества вновь во владение,                                                                                          | ធ                                                   |    |

Для того, чтобы подать заявление о невозможности государственной регистрации права без личного участия правообладателя на портале Росреестра необходимо последовательно заполнить предлагаемые поля форм заявления.

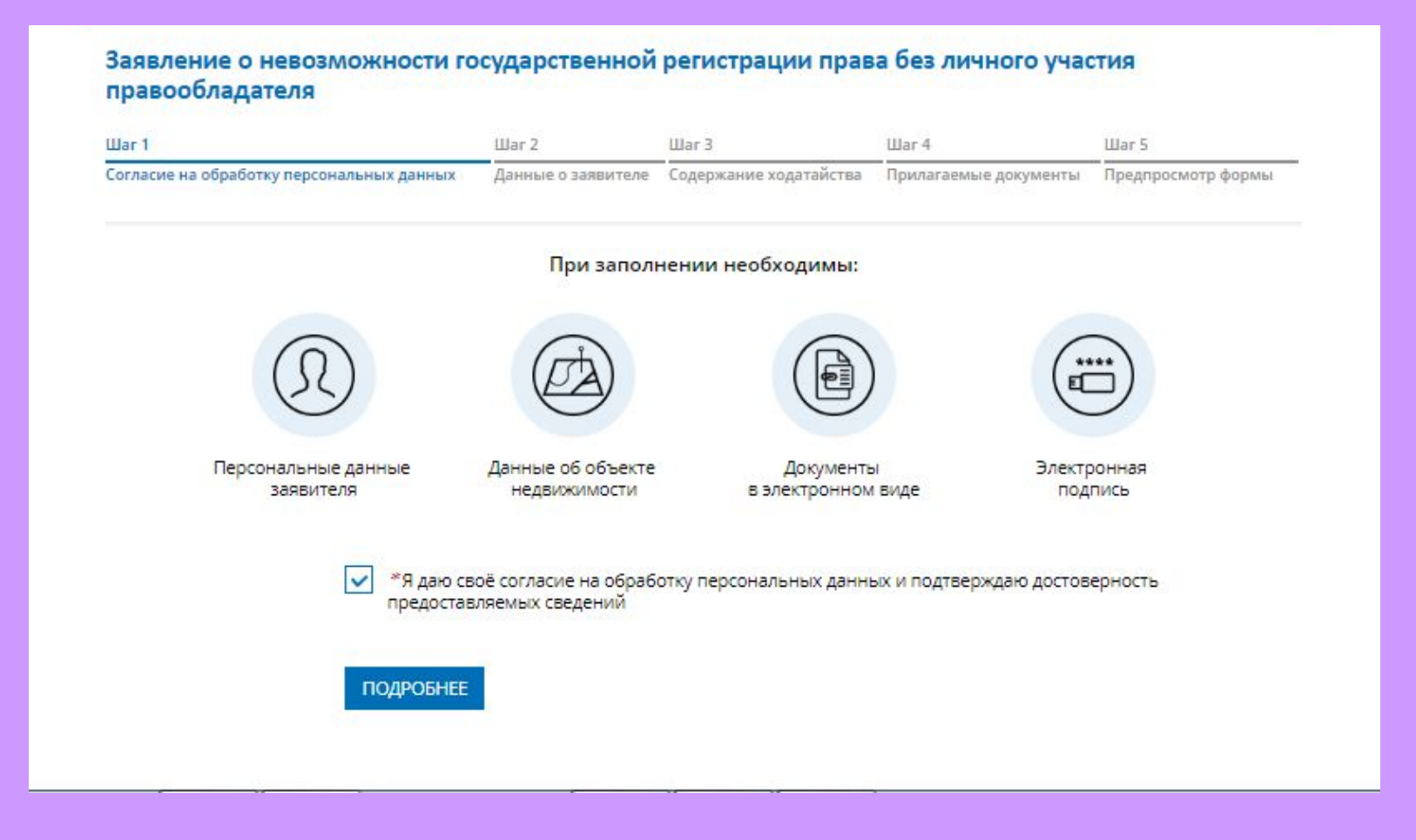

#### <u>Шаг 1</u>

Указываются сведения о заявителе, при необходимости – представителе заявителя, адресе его местоположения, контактные данные заявителя.

Заявление о невозможности государственной регистрации права без личного участия правообладателя

| War 1                                     | Шar 2              | War 3                  | Шаг 4                 | Шar 5              |
|-------------------------------------------|--------------------|------------------------|-----------------------|--------------------|
| Согласие на обработку персональных данных | Данные о заявителе | Содержание ходатайства | Прилагаемые документы | Предпросмотр формы |

#### УКАЖИТЕ, ОТ ЧЬЕГО ИМЕНИ ПОДАЕТСЯ ЗАЯВЛЕНИЕ

Заявление 
 Заявитель
 предоставляет
 Представитель заявителя

Если Вы хотите отправить несколько заявлений единовременно (в одном обращении), то заполнение и подписание первого заявления необходимо выполнить от Вашего имени.

#### СВЕДЕНИЯ О ЗАЯВИТЕЛЕ

| Гражданство            | РОССИЯ                                                |
|------------------------|-------------------------------------------------------|
|                        | Лицо без гражданства указывает "лицо без гражданства" |
| СНИЛС                  |                                                       |
| *Почтовый адрес        | Челябинская обл., г. Челябинск, ул. Пушкина           |
|                        | Изменить адрес Очистить                               |
| Адрес регистрации      | Челябинская обл., г. Челябинск, ул. Пушкина           |
|                        | Изменить адрес Очистить<br>Подробнее                  |
| Телеф <mark>о</mark> н |                                                       |
| Электронная почта      | <sup>°</sup> @mail.ru                                 |
|                        |                                                       |

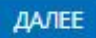

### <u>Шаг 2</u>

1. Определяется тип объекта недвижимости;

2. Указывается кадастровый номер и адрес местонахождения объекта недвижимости;

3. Выбирается вид сведений:

Внести запись о невозможности государственной регистрации перехода, прекращения, ограничения права и обременения объекта недвижимости без личного участия собственника (его законного представителя);

Погасить запись о невозможности государственной регистрации перехода, прекращения, ограничения права и обременения объекта недвижимости без личного участия собственника (его законного представителя).

4. Вносятся сведения о реестровой записи:

ПДата внесения данных в запись реестра;

Пномер записи реестра.

## Заявление о невозможности государственной регистрации права без личного участия правообладателя

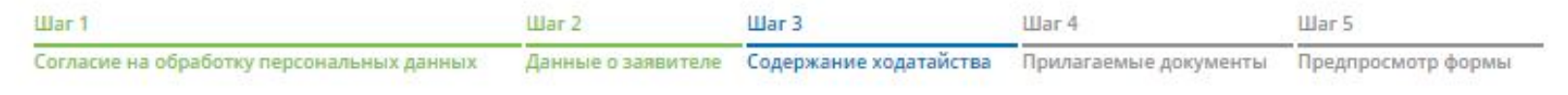

#### ОПИСАНИЕ ОБЪЕКТА

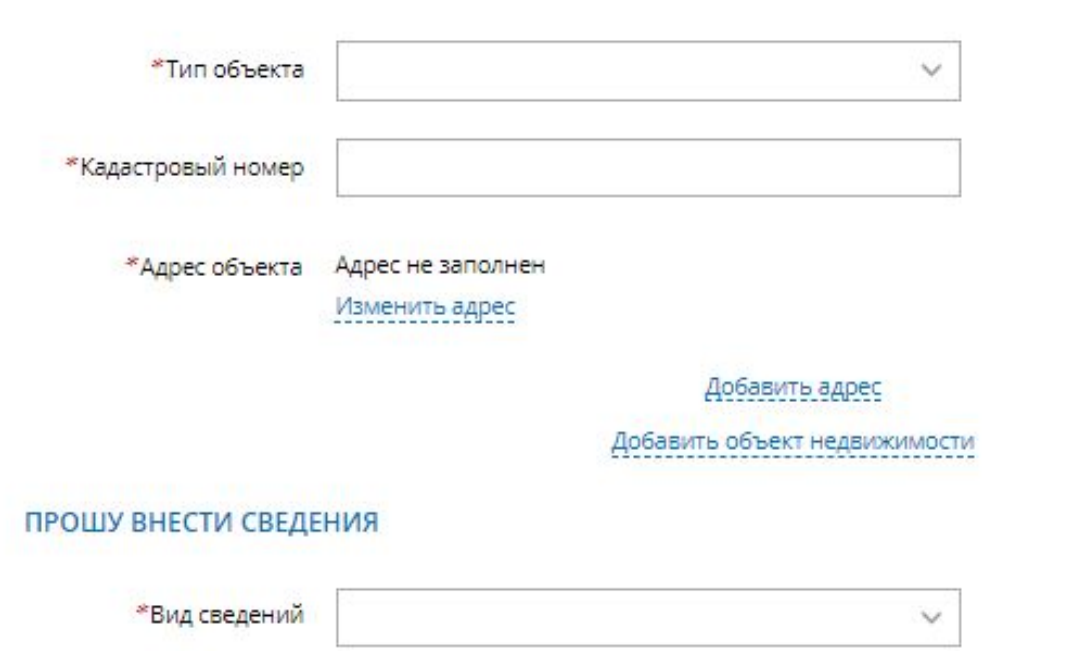

# ПРОШУ ВНЕСТИ СВЕДЕНИЯ \*Вид сведений СВЕДЕНИЯ О РЕЕСТРОВОЙ ЗАПИСИ \*Дата внесения данных в запись реестра \*Номер записи реестра

#### назад

ДАЛЕЕ

#### <u>Шаг 3</u>

Указываются атрибуты документа, удостоверяющего личность правообладателя, а также прикрепляется файл в формате pdf и электронная цифровая подпись в формате sig. Также в случае необходимости существует возможность прикрепления документов при выборе поля «Иной документ».

Электронные документы, прилагаемые к заявлению (запросу) или образы электронных документов должны иметь формат zip, xml или PDF. Наименования имён файлов могут состоять из букв латинского алфавита, цифр и символов «-», «\_». Длина наименования имен файлов должна быть не более 200 символов. Каждый прикладываемый файл (кроме zip) должен быть подписан отдельной электронной подписью в кодировке DER и формате detached (открепленная). Имя файла электронной подписи должно иметь вид: <имя подписываемого файла>.sig

ДОКУМЕНТ, УДОСТОВЕРЯЮЩИЙ ЛИЧНОСТЬ ПРАВООБЛАДАТЕЛЯ

| *Вид документа | Паспорт гражданина Российской Федерации | ~ |
|----------------|-----------------------------------------|---|
| Серия          |                                         |   |
| *Номер         |                                         |   |
| *Дата выдачи   |                                         |   |

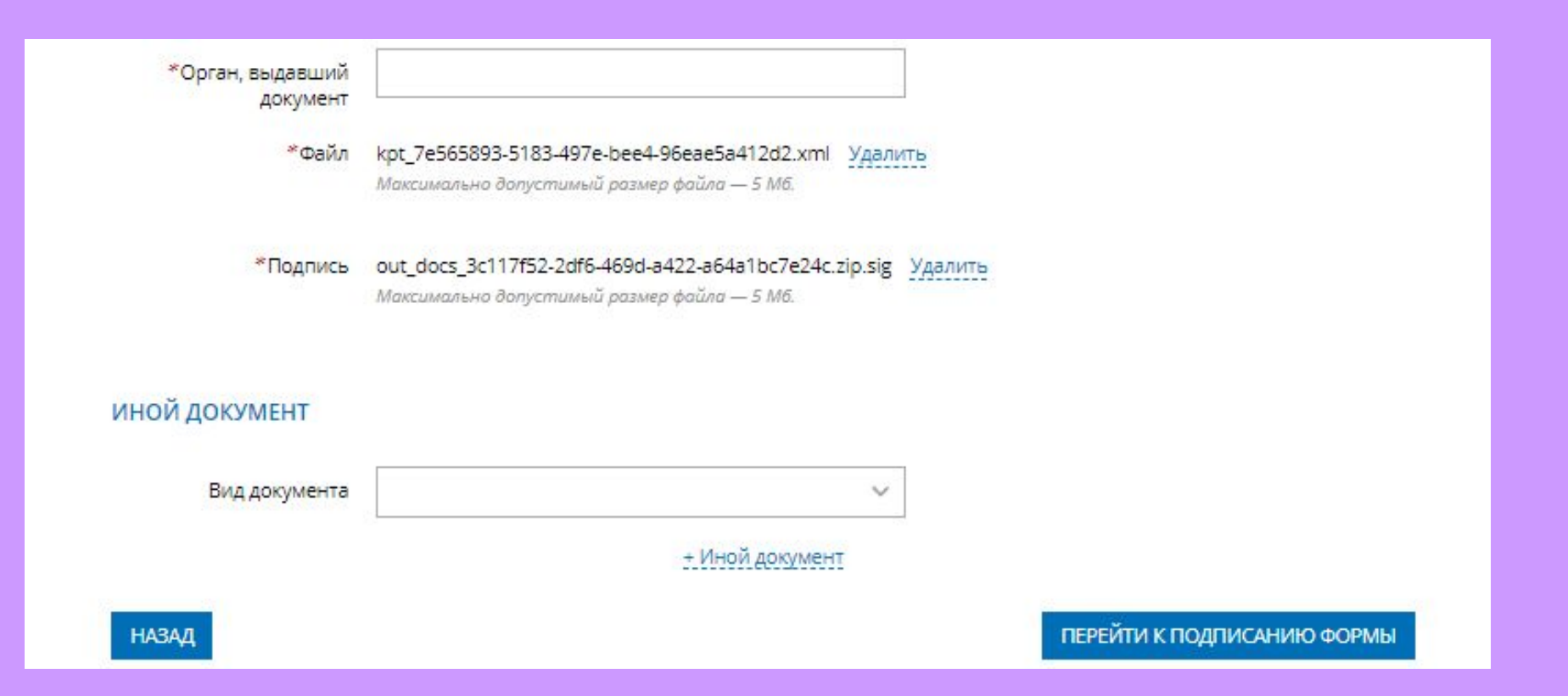

#### <u>Шаг 4</u>

- 1. На последнем шаге необходимо проверить внесенные сведения об объекте недвижимости, о реестровой записи, и о заявителе (представителе заявителя);
- 2. Подписать и отправить заявление (кнопка «Подписать заявление).

#### Содержание ходатайства

Описание объекта

Тип объекта: Земельный участок Кадастровый номер: 74:36:000000:98

Адрес объекта: 454000, обл. Челябинская

#### Прошу внести сведения

Вид сведений: внести запись о невозможности государственной регистрации перехода, прекращения, ограничения права и обременения объекта недвижимости без личного участия собственника (его законного представителя)

Сведения о реестровой записи Дата внесения данных в запись реестра: 08.04.2015 Номер записи реестра: 1

Прилагаемые документы

Документ, удостоверяющий личность правообладателя Серия: Номер: Дата выдачи: Орган, выдавший документ: Файл: kpt\_7e565893-5183-497e-bee4-96eae5a412d2.xml Подпись: out\_docs\_3c117f52-2df6-469d-a422-a64a1bc7e24c.zip.sig

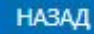

# Заявление требуется подписать электронной цифровой подписью

| Выбор сертиф      | риката                     |                |     |
|-------------------|----------------------------|----------------|-----|
| Пожалуйста, выбер | ите сертификат для подлис  |                |     |
|                   | , Ф <mark>Г</mark> БУ "ФК  | П Росреестра", |     |
| действительн      | но с 12.12.2017 по 12.03.2 | 019            |     |
|                   |                            |                |     |
|                   |                            | PLIED          | ATE |
|                   |                            | выбри          | ать |

#### После подачи заявки, заявлению будет присвоен индивидуальный номер и будет принят в обработку на портале Росреестра.

| МОИ ЗАЯВКИ         |                              |                                             |                                                    |                             |
|--------------------|------------------------------|---------------------------------------------|----------------------------------------------------|-----------------------------|
| Текущие Черновики  |                              |                                             |                                                    |                             |
| № ЗАЯВЛЕНИЯ ОБЪЕКТ | ДАТА<br>СОЗДАНИЯ /<br>ПРИЕМА | ТЕМА ЗАЯВЛЕНИЯ                              | СТАТУС<br>ИСПОЛНЕНИЯ                               |                             |
| 20-1710834         | 04.06.2018<br>12:11          | Заявления, связанные с<br>регистрацией прав | Проверка не<br>пройдена<br>Показать<br>подробности | <u>Смотреть уведомления</u> |

Посредством сервиса «Проверка исполнения запроса(заявления)», по номеру заявления можно узнать статус в режиме on-line: «Главная страница -Электронные услуги и сервисы - Сервисы -Проверка исполнения запроса (заявления)»

# Спасибо за внимание!